**National Park Service** 

National Park Service U.S. Department of the Interior

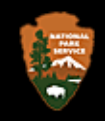

#### NORTHEAST REGION INVENTORY AND MONITORING PROGRAM

### STANDARD OPERATING PROCEDURE

### METADATA TOOLS USED IN THE CREATION OF THE FGDC BIOLOGICAL DATA PROFILE

Version: 1 June 2004

### DRAFT

Developed by: Kristina Callahan Hugh Devine North Carolina State University

Developed for: Sara Stevens Northeast Coastal and Barrier Network University of Rhode Island 105 Coastal Institute in Kingston Kingston, RI 02881

FGDC Biological Data Profile (BDP) Metadata Introduction to Metadata Tools Used to Created FGDC BDP Compliant Metadata

This document was originally published on May 28, 2003. Intergraph's metadata software was updated from SMMS 3.2 to SMMS 5.1. The update is significant and detailed instructions on how to use it have been added to part 9.

At a minimum, at least two metadata records should be created for each biological inventory: one spatial metadata record for each shapefile and one Biological Data Profile metadata record for each MS Access database or MS Excel Workbook. The Biological Data Profile metadata record should not include the entity and attribute information for the shapefile's attribute table.

This procedure was used to create two FGDC Biological Data Profile (BDP) compliant metadata records for two National Park Service (NPS) Inventory Databases. The databases are in Microsoft Access and the associated spatial data are ESRI shapefiles.

This procedure is intended to give an introduction to tools that can be used to assist in the creation of FGDC Biological Data Profile compliant metadata. This procedure is not intended to be an introduction to creating metadata or a complete guidance document for any of the metadata tools. Each of the tools has its own documentation which can be found at the websites listed.

The three major sections of the metadata for which information can be extracted are spatial information, entity and attribute information, and taxonomic information. Since a single metadata tool does not currently exist to extract all of these data, several tools were used.

The procedure has been divided into the following nine parts:

- 1 Spatial Data Organization Information and Spatial Reference Information Using ESRI ArcGIS 8.x – ArcCatalog
- 2 Entity and Attribute Information
  - Using MS Access NPS Dataset Catalog (version 2002.1) Data Dictionary Harvester
- 3 Merge the Entity and Attribute Information with Spatial Data Organization

Information and Spatial Reference Information

Using Notepad

4 - Taxonomy Information

Using Online Tool: ITIS - Compare Taxonomy/Nomenclature

5 - Convert Text Metadata Record To SGML

Using Intergraph SMMS 3.2

- 6 Merge SGML Metadata Record and Taxonomy Information Using Notepad
- 7 Edit SGML Metadata Record Using Intergraph SMMS 3.2

8 - Parsing the Final Metadata

Using MP 2.8.2 with the Biological Data Profile (BDP)

9 - UPDATE: Using mp After Exporting Metadata with Biological Data Profile Elements from SMMS 5.1

### 1 - Spatial Data Organization Information and Spatial Reference Information

Software: ESRI ArcGIS 8.x – ArcCatalog Website: www.esri.com

- 1. Open ArcCatalog
- 2. Navigate to the spatial data
- 3. Click the Metadata tab
- 4. Click the Create/Update metadata button on the metadata menu

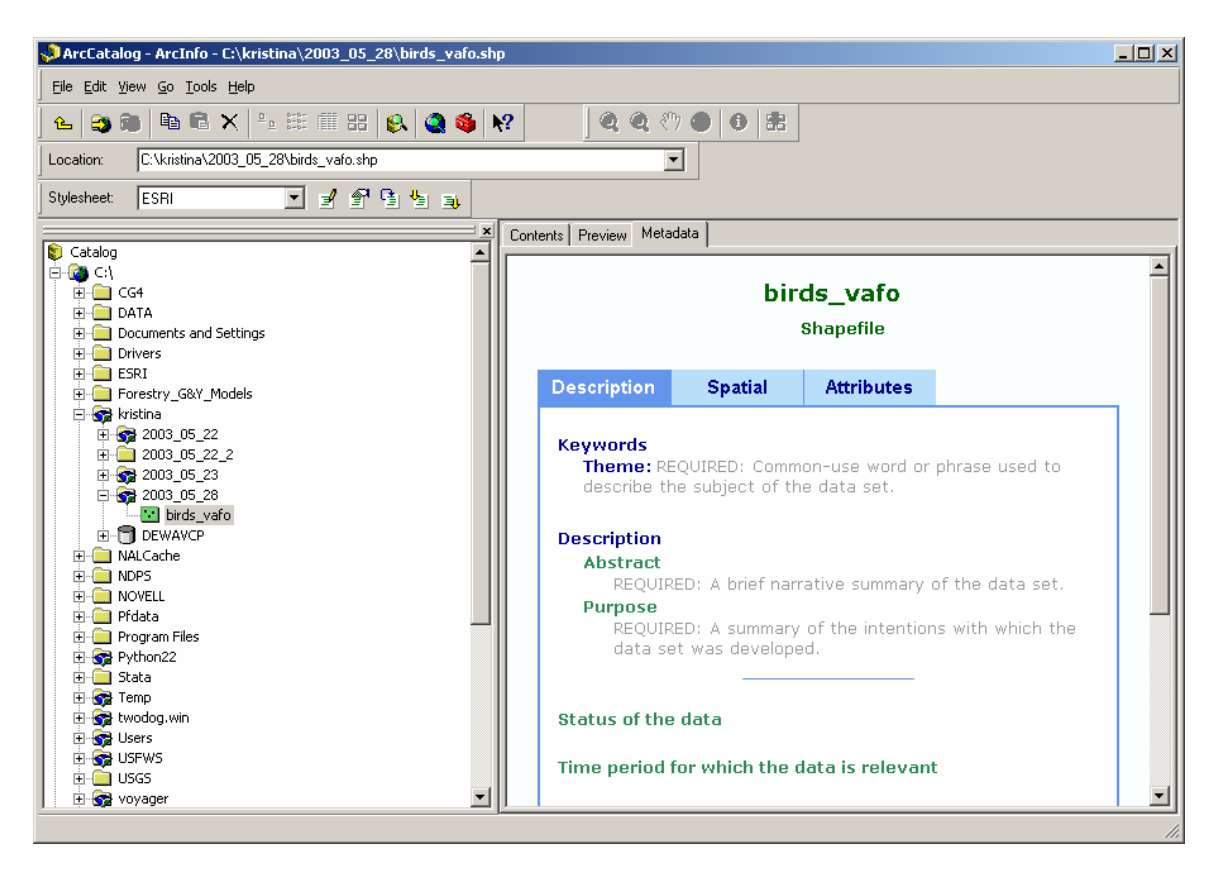

- 5. Click the Export metadata button on the metadata menu
- 6. Browse to a directory and export metadata in the FGDC CSDGM (TXT) format

| Export Me | etadata                    |           | ? ×    |
|-----------|----------------------------|-----------|--------|
| Location: | C:\kristina\2003_05_28\met | adata.txt | Browse |
| Format:   | FGDC CSDGM (TXT)           | •         |        |
|           |                            |           |        |
|           |                            | ОК        | Cancel |

7. Click OK

#### 2 - Entity and Attribute Information

Software: NPS Dataset Catalog (version 2002.1) – Data Dictionary Harvester Website: http://www.nature.nps.gov/im/apps/datacat/

- 1. Download NPS Dataset Catalog from the website above. If you already have the current version installed, skip to Step 7
- 2. Open Dcat2k2.mdb

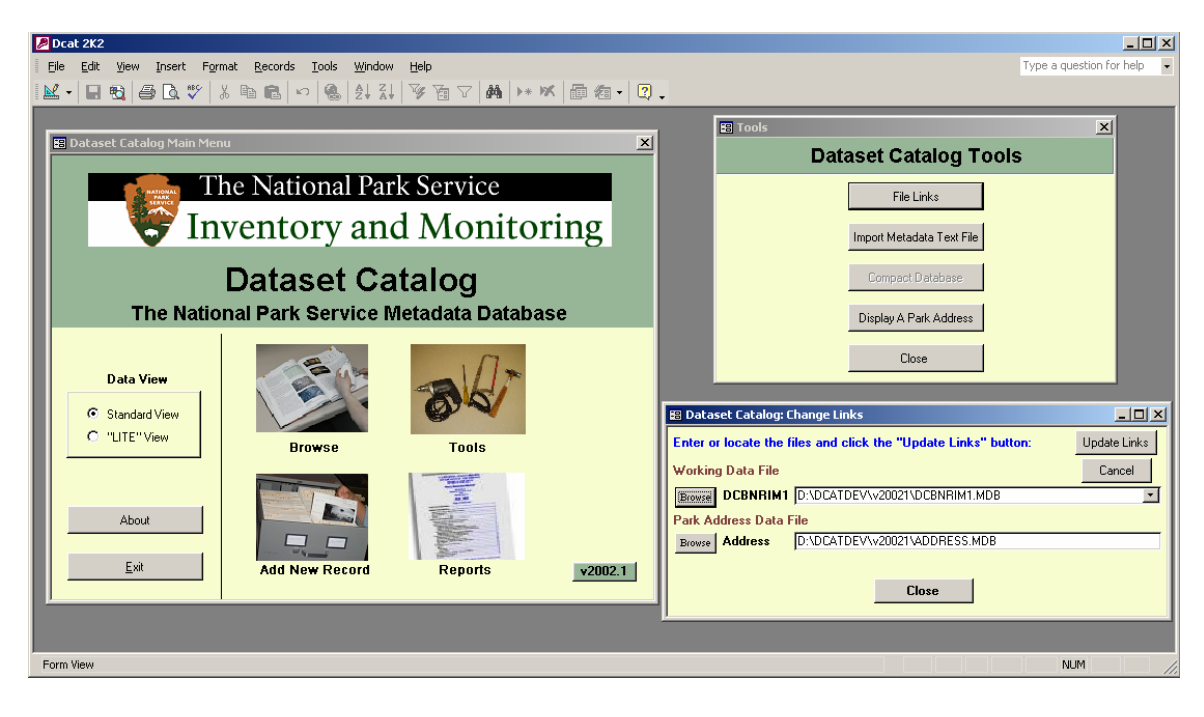

- 3. Click the Tools button on the Main Menu
- 4. Click the File Links button on the Tools Menu
- 5. Browse to the new locations for the two databases. They will be in the same directory as Dcat2k2.mdb
- 6. Click Update Links and the database links will be updated and you will be returned to the Dataset Catalog Main Menu
- 7. Click the Add New Record button

- 8. Select a park from the combo box next to Code at the top left hand corner of the form. This step is required so just pick a random park if needed.
- 9. Click the Table/Layers/Source button
- 10. Select Attribute from the combo box next to Source or Attribute?

| 📕 Dcat 2K2       |                                                                        |  |  |  |  |  |
|------------------|------------------------------------------------------------------------|--|--|--|--|--|
| <u> </u>         | nsert Format Records Tools Window Help Type a question for help 🗸      |  |  |  |  |  |
| 🔟 - 🖬 🔁 🎒        | Q,♥ X B C ∽ Q 2+ X+ V T V T V A +* M D a + Q .                         |  |  |  |  |  |
| Datacet Catalog  |                                                                        |  |  |  |  |  |
| Courte et        |                                                                        |  |  |  |  |  |
| Contact          | NPS Information Resources Dataset Catalog                              |  |  |  |  |  |
| Code: VAFO       | Create Date: 05-28-2003 Cat. Date 05-28-2003 Location:                 |  |  |  |  |  |
| Info Valley For  | ge National Historical Park                                            |  |  |  |  |  |
| Dataset Title:   | Source and Attribute Information                                       |  |  |  |  |  |
| Version:         | Version: DATA SET SOURCE AND ATTRIBUTE INFORMATION                     |  |  |  |  |  |
| Originator:      | Course/Lable/Lawar                                                     |  |  |  |  |  |
| Keywords:        | Source of Attribute 2 Attribute 2                                      |  |  |  |  |  |
| Thesaurus        |                                                                        |  |  |  |  |  |
| Abstract:        |                                                                        |  |  |  |  |  |
|                  | Data Dictionary                                                        |  |  |  |  |  |
|                  | ViewEnter Delete                                                       |  |  |  |  |  |
| Purpose:         |                                                                        |  |  |  |  |  |
|                  | Unse                                                                   |  |  |  |  |  |
| Related Citation | Record: 1 + + + + of 1 (Filtered)                                      |  |  |  |  |  |
|                  | Comments:                                                              |  |  |  |  |  |
| Table/Layer      | s/Source Type: Scale: Metadata Information Data Protection Information |  |  |  |  |  |
|                  | Metadata Contact: Sensitive?: No 🗾                                     |  |  |  |  |  |
| Dataset Date(s)  | Sens. Type:                                                            |  |  |  |  |  |
| Single:          | Status: Standard: Restrictions:                                        |  |  |  |  |  |
| End:             | Progress: View: LITE                                                   |  |  |  |  |  |
| Multiple:        | Priority:                                                              |  |  |  |  |  |
|                  | Close Create New Record Copy Current Record Delete Current Record      |  |  |  |  |  |
|                  | Export FGDC File Import FGDC .txt File Reports                         |  |  |  |  |  |
|                  | IU: 1 Save Record Find Duplicates                                      |  |  |  |  |  |
|                  |                                                                        |  |  |  |  |  |
| Record: I        | 1 <b>• • • •</b> • • • • • • • • • • • • • • •                         |  |  |  |  |  |
| Form View        | FLTR NUM                                                               |  |  |  |  |  |

- 11. Click Import from the Data Dictionary dialog box and navigate to the Microsoft Access database and click Open
- 12. Close the Source and Attribute Information dialog box
- 13. Click Contact and type in a name so that you can select it from the combo box. Again, this step is required so just pick type in a random name.

| Pocat 2K2      File Edit View Insert Format Records Tools Window Help      Type a question for help                                                                                                    |
|----------------------------------------------------------------------------------------------------|
|                                                                                                    |
| 🗄 Dataset Catalog Entry Form Standard Mode                                                                                                    |
| Contact NPS Information Resources Dataset Catalog DatCat Help                                                                                                    |
| Code: VAF0 🗴 Create Date: 05-28-2003 Cat. Date 05-28-2003 Location:                                                                                                    |
| Info Valley Forge National Historical Park                                                                                                    |
| Dataset Title: Bounding West-Last Longitude: Rectangle North-South Latitude:                                                                                                    |
| Version: Proj. ID: Coverage: UTM Zone: UTM Zone:                                                                                                    |
| Permit #: Proj. No: Data Types Coord. System:                                                                                                    |
| Keywords:                                                                                                    |
| Thesaurus Contact Information Dataset keywords (FGDC 1.6.1). Double-click to zoom.                                                                                                    |
| Abstract: Subje Dataset Contact Information                                                                                                    |
| Purpose:   Purpose:   Purpose:   Presson (Last, First):   Kristina   Position:   Select an address from the list or click 'Add/E dit Address'   Add/E dit   Address   Add/E dit   Address   Add/E dit   Address                                                                                                    < |
| Record: 14 4 1 P Record: 14 4 2 P P P * of 2                                                                                                    |
| Contact Person: Lastname, Firstname (comma required for inverted display) NUM                                                                                                    |

- 14. Close the Contact Information dialog box and select the name from the combo box next to Contact
- 15. Select the same name from the combo box next to Metadata Contact
- 16. Click Export FGDC File from the Record Operations list on the bottom of the form
- 17. You will be prompted that you are saving the document as a text file. Click Yes. The metatext.txt file will open in WordPad.
- 18. Navigate to the Entity\_and\_Attribute\_Information section and copy the entire section by highlighting everything between Entity\_and\_Attribute\_Information and Distribution\_Information. Do not include the Distribution\_Information heading.
- 19. Close Microsoft Access.

### **3** - Merge the Entity and Attribute Information with Spatial Data Organization Information and Spatial Reference Information

Software: Notepad

- 20. Open the metadata record exported from ArcCatalog in Notepad. Do not use WordPad, because it will mess up the formatting.
- 21. Paste the Entity\_and\_Attribute\_Information section from WordPad over the Entity\_and\_Attribute\_Information section in Notepad.
- 22. Save the metadata record in Notepad.
- 23. Close and discard the metadata record in WordPad.

### 4 - Taxonomy Information

Online Tool: ITIS - Compare Taxonomy/Nomenclature Website - http://www.itis.usda.gov/taxmatch\_ftp.html

24. Create a list of scientific names for all species using Notepad. You can try to use subspecies but mine did not match up. I manually added them later using Notepad.

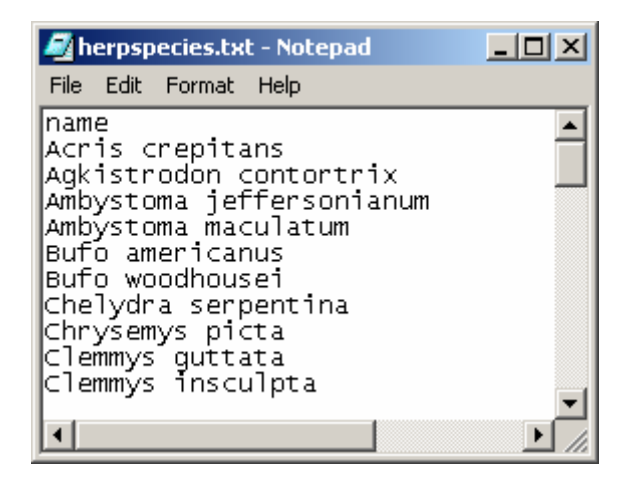

25. Go to http://www.itis.usda.gov/taxmatch\_ftp.html

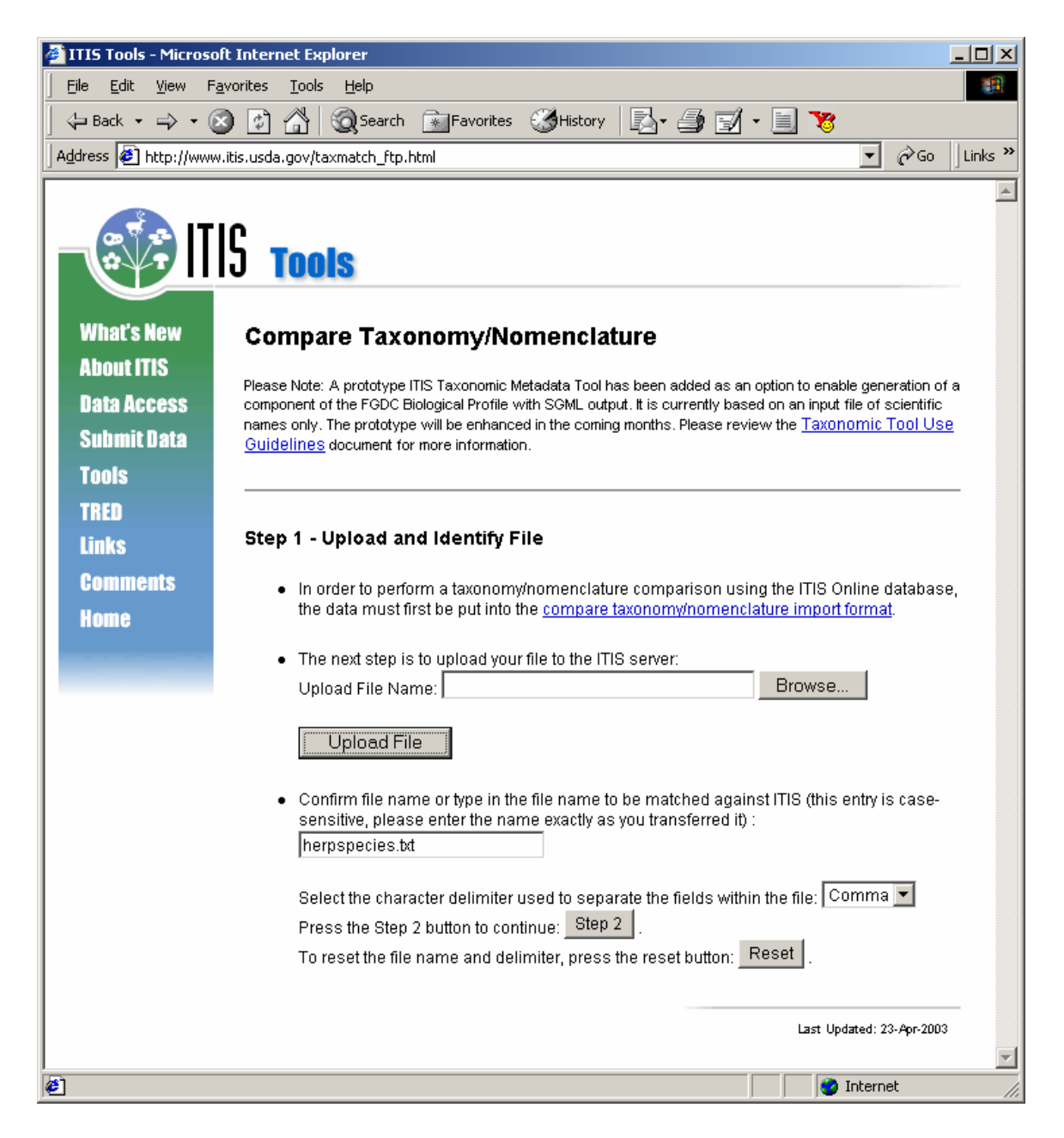

- 26. Click the Browse button to locate the text file.
- 27. Click Upload File to upload the text file.
- 28. Click Step 2 to move to the next step.
- 29. In Step 3 select the appropriate Kingdom
- 30. In Step 4 select Scientific Name
- 31. In Step 5 select both Report Options

| 🚰 ITIS Report Page - Microsoft Internet Explorer                                                                             | _ 🗆 ×   |
|----------------------------------------------------------------------------------------------------|---------|
| <u>File E</u> dit <u>V</u> iew F <u>a</u> vorites <u>T</u> ools <u>H</u> elp                                                 | -       |
| 🖕 Back 🔹 🤿 🖉 🔗 🚷 🥘 Search 🕋 Favorites 🛛 🖓 History 🛛 🛃 📲 🚽 🗐 🍞                                                                |         |
| Address 🔄 http://www.itis.usda.gov/cgi_bin/taxcomp_sel.cgi                                                                   | Links » |
|                                                                                                    |         |
| Compare Taxonomy/Nomenclature                                                                                                |         |
| Step 2 - View Data File                                                                                                    |         |
|                                                                                                    |         |
| Press this button to view the file on the server: VIEW Data File                                                             |         |
|                                                                                                    | - 1     |
| Stan 2 Salaat a Kingdom to Compare Against                                                                                   |         |
| Step 3 - Select a Ringuom to Compare Against                                                                                 |         |
| To use the Taxonomy compare process, first indicate the appropriate kingdom you will be comparing your data to.              |         |
| Select a Kingdom:                                                                                                    |         |
|                                                                                                    |         |
| O Monera                                                                                                    |         |
| O Protista                                                                                                    |         |
|                                                                                                    |         |
| ⊙ Animalia                                                                                                    |         |
|                                                                                                    |         |
| Step 4 - Perform Taxonomy Compare On:                                                                                        | -       |
|                                                                                                    |         |
| Scientific Name                                                                                                    |         |
| O Scientific Name & Author                                                                                                   |         |
| <ul> <li>Scientific Name, Author &amp; Rank</li> <li>Scientific Name (EGDC Biological Brofile Benert - Brotetyne)</li> </ul> |         |
|                                                                                                    |         |
| Step 5 - Indicate Report Options:                                                                                            |         |
| View nen metehoo                                                                                                    |         |
| View matches                                                                                                    |         |
|                                                                                                    |         |
| Press this button to initiate the Taxonomy Compare                                                                           |         |
|                                                                                                    |         |
| To reset match criteria and report options, press this button: Reset                                                         |         |
|                                                                                                    | -       |
| 🗉 👘 Internet                                                                                                    |         |

# 32. Click Taxonomy Compare

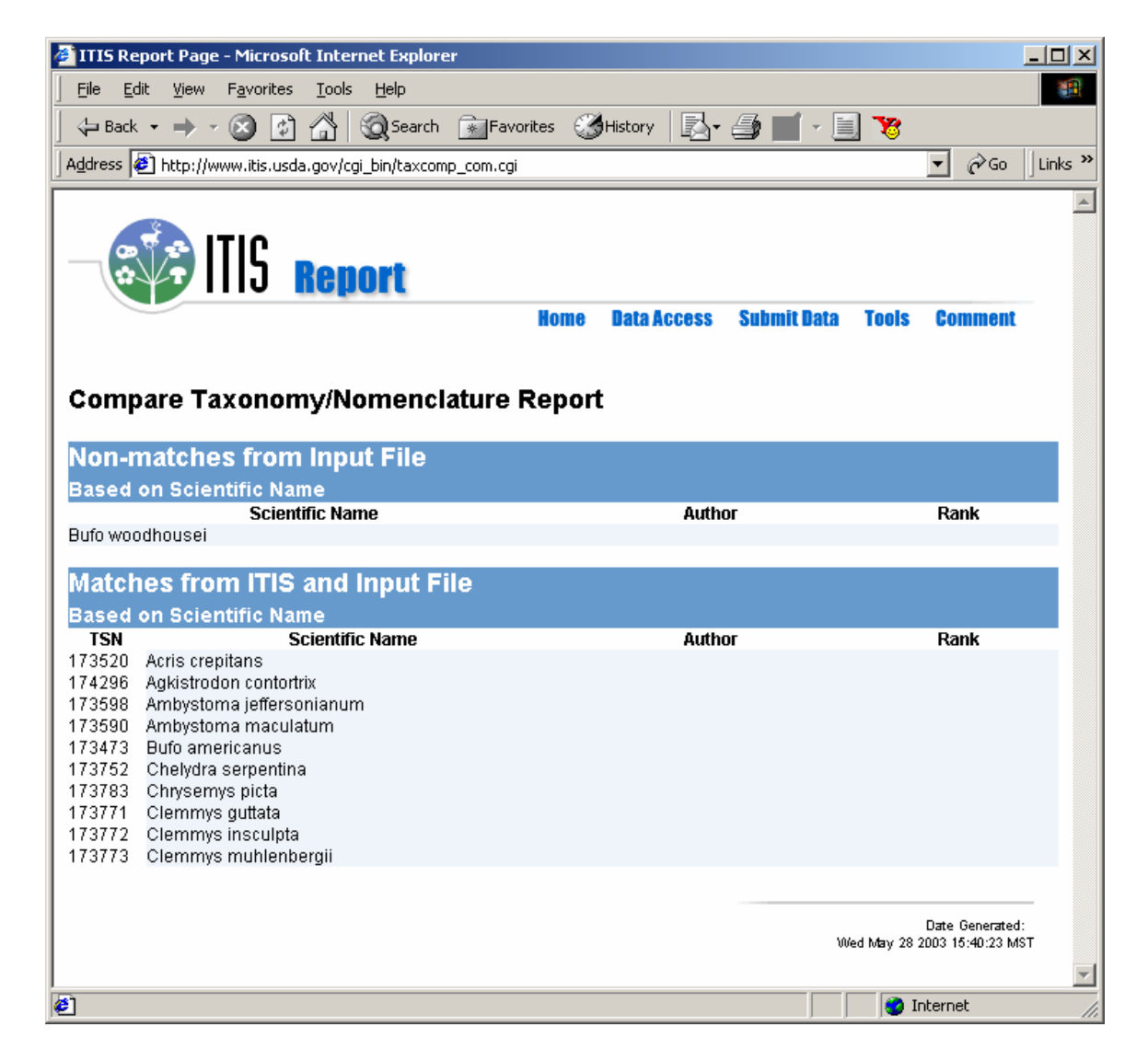

33. You will get a similar report. You will need to make the call on how you edit your file. In this example, *Bufo woodhousei* does not match IT IS. I deleted it from my list and added it back in manually using Notepad. Make sure all the scientific names are in the Matches list before proceeding.

If you make any changes to you text file you will need to upload it again.

- 34. Click your back browser button and revisit Step 4.
- 35. This time Select Scientific Name (FGDC Biological Profile Report Prototype)

| 🚰 ITIS Report Page - Microsoft Internet Explorer                     |                  |
|----------------------------------------------------------------------|------------------|
| Eile Edit View Favorites Tools Help                                  |                  |
| 🛛 🕁 Back 🔹 🔿 🔹 😰 🚮 🥘 Search 🔊 Favorites 🔇 History 🛛 🛃 🚽 📰 🕞 🧱 🏹      |                  |
| Address 🛃 http://www.itis.usda.gov/cgi_bin/taxcomp_sel.cgi           | ▼ 🖉 Go 🗍 Links ≫ |
|                                                                      |                  |
| Step 4 - Perform Taxonomy Compare On:                                |                  |
| C Scientific Name                                                    |                  |
| O Scientific Name & Author                                           |                  |
| Scientific Name, Author & Rank                                       |                  |
| Scientific Name (FGDC Biological Profile Report - Prototype)         |                  |
| Step 5 - Indicate Report Options:                                    |                  |
| ☑ View non-matches                                                   |                  |
| ✓ View matches                                                       |                  |
| Press this button to initiate the Taxonomy Compare                   |                  |
| To reset match criteria and report options, press this button: Reset |                  |
|                                                                      |                  |
| 🙋 Done 👘 🔮 Ir                                                        | nternet //       |

36. Click Taxonomy Compare

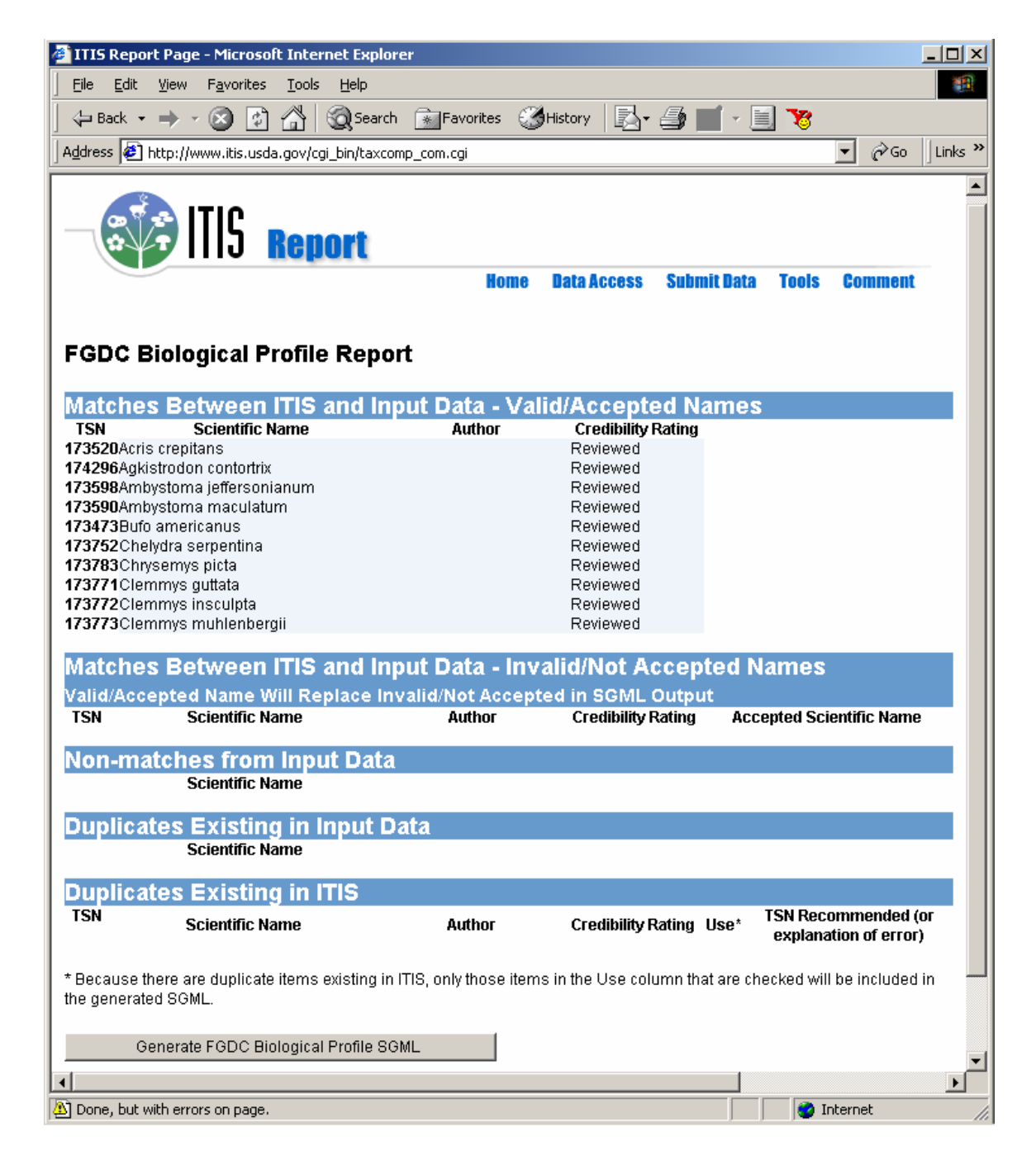

37. Click Generate FGDC Biological Profile SGML

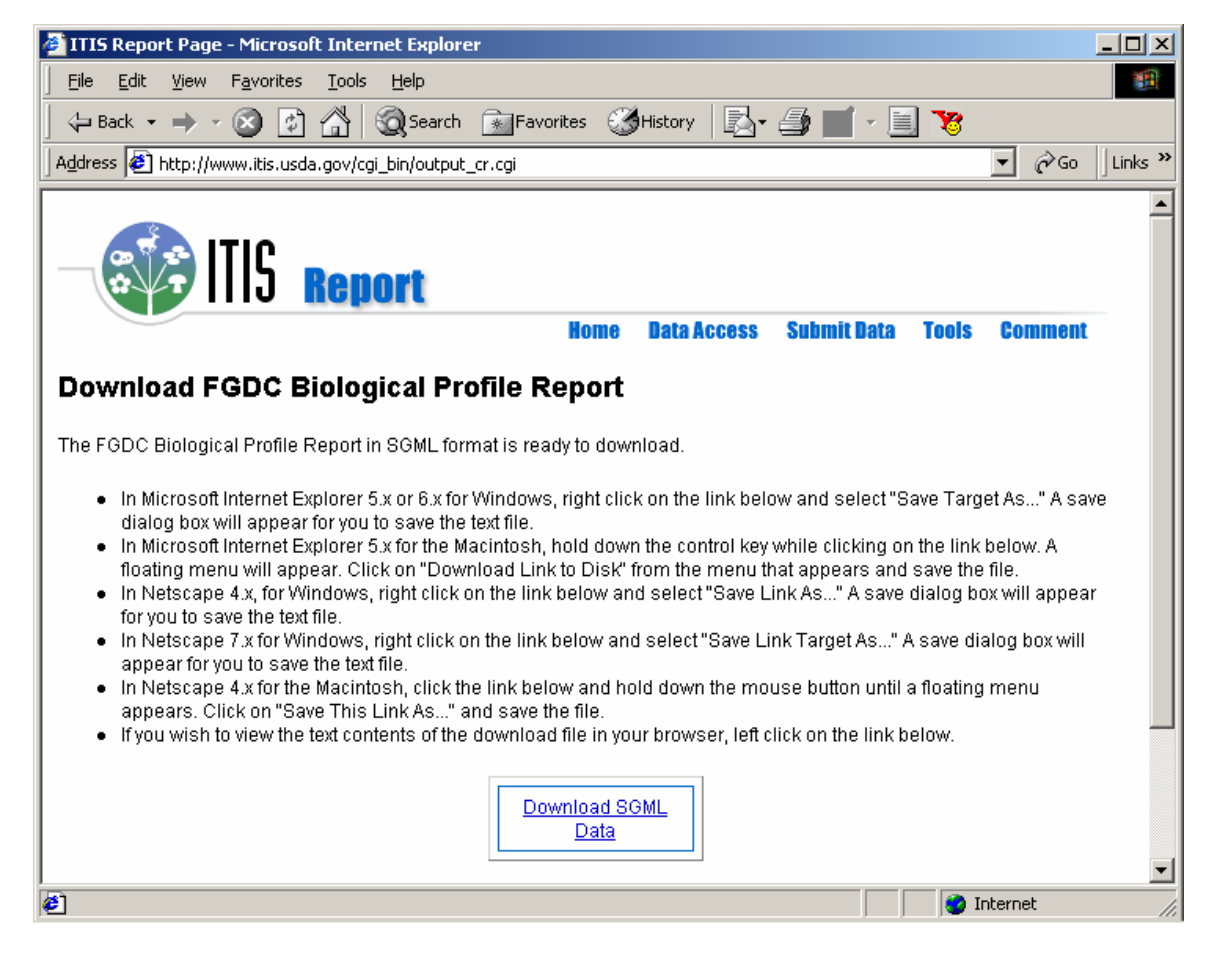

- 38. Click Download SGML Data.
- 39. Save it to your directory and open it in Notepad.
- 40. Close your browser

#### 5 - Convert Text Metadata Record To SGML

Software: Intergraph SMMS 3.2 Website: http://imgs.intergraph.com/smms/

41. Select View|Profile... and make sure the FGDC Biological View is selected

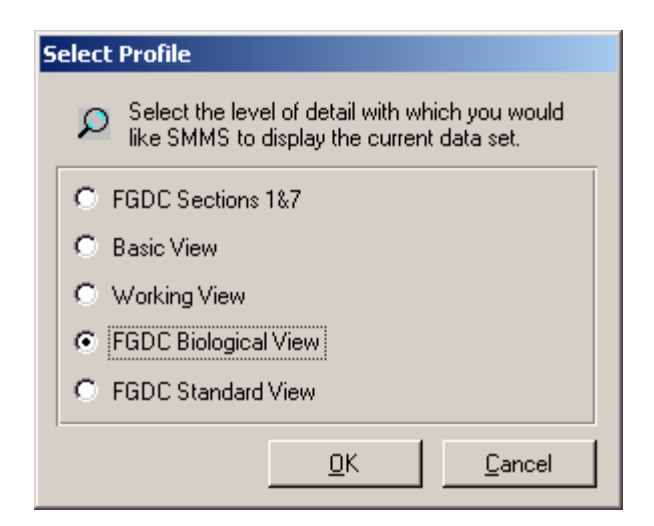

- 42. Click OK
- 43. Select File|Import
- 44. Open the metadata record (txt)
- 45. Select the Tax. Class. tab and fill in the Kingdom Rank Value

| Image: Section - Image: Section - Image: Se |
|----------------------------------------------------------------------------------------------------|
| International Status     Bounding Coord.     General General     Tax. System     Tax. Class.     Browse Graphic     Security     Cross Ref.     Tools       Classification:     \                                                                                                    |
| Bank Name     Kingdom     Rank Value     Rank Value     Common Names     Common Names     Common Names     Common Names     Common Names                                                                                                    |
| O View by Classification Name O View by Classification Value                                                                                                    |
| Identification Data Quality Spatial Data Spatial Reference Attribute Distribution Reference Associated User Defined                                                                                                    |

46. Select File|Export and export the record. Make sure the File Type is FGDC Encoded SGML and that the Option to include the Biological Profile is checked.

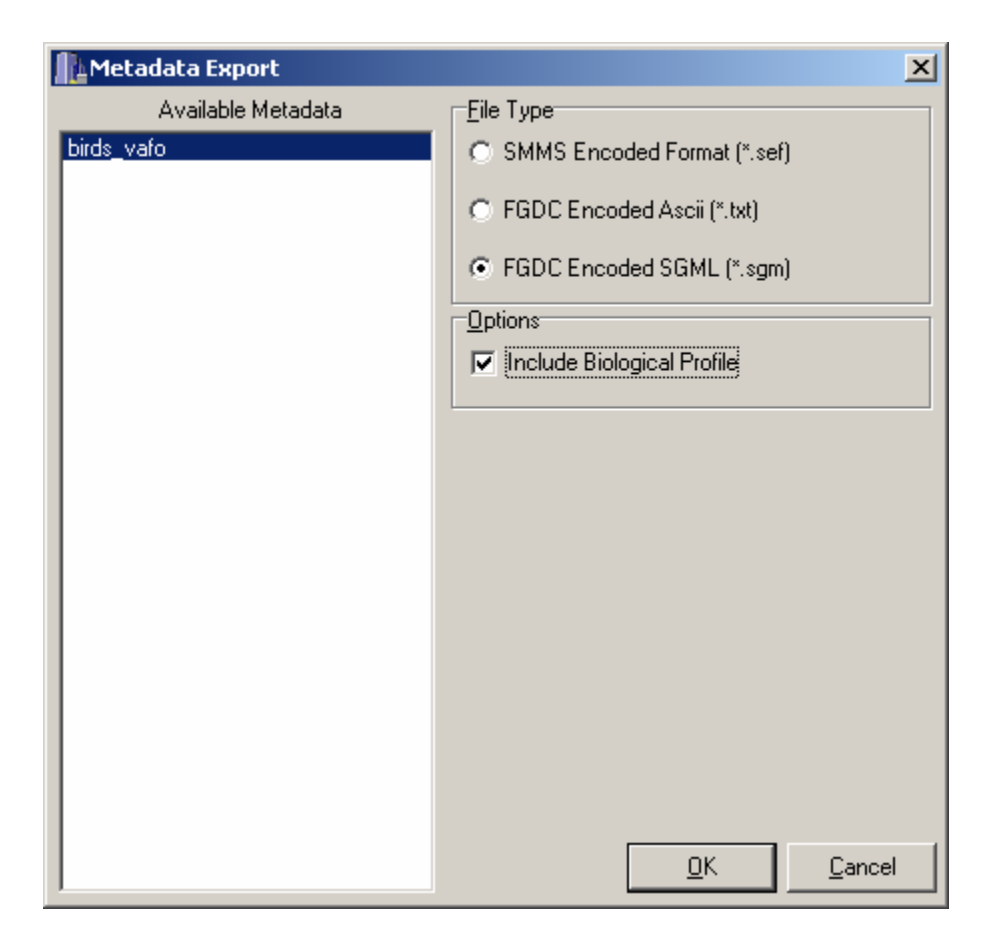

### 6 - Merge SGML Metadata Record and Taxonomy Information

Software: Notepad

- 47. Open both the SGML metadata record and the SGML taxonomy information in Notepad.
- 48. Copy the SGML taxonomy information into the SGML metadata record and save it. You will want to copy it over everything between (but not including) <taxonomy> and </taxonomy>

### 7 - Edit SGML Metadata Record

Software: Intergraph SMMS 3.2

- 49. Delete previous metadata record from SMMS by selecting File|Delete...
- 50. Click Yes to All when prompted and close windows
- 51. Import merged SGML Metadata Record using File|Import. You might need to change the Files of Type option to view .sgm files.

| K 🖻 🛍 K Se              | ction 🗸        |                   | A 😽 🤋 🕨              | ?                    |                     |                    |                  |              | _ |
|-------------------------|----------------|-------------------|----------------------|----------------------|---------------------|--------------------|------------------|--------------|---|
| Title birds_vafo        |                |                   |                      |                      |                     |                    | Bi               | ological 🛝   |   |
| ieneral Time Period     | Status   I     | 3ounding Coord.   | G-Polygon Key        | words Tax. Syste     | em Tax. Class.      | Browse Graphic     | Security Cross F | Ref. Tools   |   |
| Cita                    | ion bird       | ls_vafo           |                      |                      |                     |                    |                  | <u> </u>     |   |
| Point of Con            | act            |                   |                      |                      |                     |                    |                  |              |   |
| Abst                    | act RE         | QUIRED: A brief i | narrative summary    | of the data set.     |                     |                    |                  |              |   |
|                         |                |                   |                      |                      |                     |                    |                  |              |   |
| Purp                    | ose RE         | QUIRED: A summ    | ary of the intentior | ns with which the o  | jata set was devel  | oped.              |                  |              |   |
| Supplemer               | tal 🗌          |                   |                      |                      |                     |                    |                  |              |   |
| Informa                 | ion            |                   |                      |                      |                     |                    |                  |              |   |
| Access Constra          | nts RE         | QUIRED: Restrict  | ions and legal prer  | requisites for acce  | ssing the data set. |                    |                  |              |   |
| Use Constra             | nts RE         | QUIRED: Restrict  | tions and legal prer | requisites for using | the data set after  | access is granted. |                  |              |   |
|                         |                |                   |                      |                      |                     |                    |                  |              |   |
| Data Set Cri            |                |                   |                      |                      |                     |                    |                  |              |   |
| Native Data<br>Environn | Set Mid<br>ent | prosoft Windows 2 | :000 Version 5.0 (B  | Juild 2195) Service  | Pack 3; ESRI Arc    | :Catalog 8.1.0.642 |                  |              |   |
|                         | ,              |                   |                      |                      |                     |                    |                  |              |   |
|                         |                |                   |                      |                      |                     |                    |                  |              |   |
|                         |                |                   |                      |                      |                     |                    |                  |              |   |
|                         |                | Spatial Data      | Spatial              | Entity and           |                     | Metadata           | Associated       |              |   |
| Identification Data     | Juality        | Organization      | Beference            | Attribute            | Distribution        | Beference          | Data             | User Defined |   |

52. Fill-in all the required and applicable metadata elements using SMMS and the Biological Data Profile Workbook (March 2001) which can be found at

http://www.nbii.gov/datainfo/metadata/standards/BDP-workbook.doc

53. When you are done, export the metadata as a text file using File|Export. The File Type should be FGDC Encoded Ascii (\*.txt) and the box to include the Biological Profile should be checked.

### 8 - Parsing the Final Metadata

Software: MP 2.8.2 with the Biological Data Profile (BDP) Website: http://www.fort.usgs.gov/products/data/metadata/mp\_bdp.asp

- 54. You need five files to run MP with the Biological Data Profile (BDP). Go to http://www.fort.usgs.gov/products/data/metadata/mp\_bdp.asp for instructions on downloading and saving the files. You should end up with mp.exe and cns.exe in c:\usgs\tools\bin if you download the complete package and install it to the default directory. You will want to store cns\_bdp.bat, mp\_bdp.bat, and bdp.cfg in the same directory.
- 55. Copy your final text metadata record into c:\usgs\tools\bin

- 56. Open the Command Prompt window (MS-DOS) and change directories until you are at c:\usgs\tools\bin. Type: cd \usgs\tools\bin
- 57. Rename the metadata record to change the suffix from .txt to .co. Type: rename birds\_vafo.txt birds\_vafo.co
- 58. To run mp with BDP on the birds\_vafo.co record type: mp\_bdp.bat birds\_vafo
- 59. You will need to fix all the errors using either Notepad or SMMS.
- 60. When you are able to run your metadata through mp with No Errors, your metadata is ready to be distributed and posted on a clearinghouse.

# 9 - UPDATE: Using mp After Exporting Metadata with Biological Data Profile Elements from SMMS 5.1

1. Make sure you have the latest version of mp. As of May 20, 2004, the latest version is mp 2.8.12. The current version is listed and can be downloaded at

http://geology.usgs.gov/tools/metadata/

You can check your version by opening the (DOS) Command Prompt window, navigating to the directory where you have your working version of mp, and typing C:\mp.

If you just type mp at the default command prompt, you will get the default mp which is the one that came with ArcGIS. I run ArcGIS 8.3 (Build 300) which comes with mp 2.7.33 – an older version of mp.

- 2. After editing your metadata in SMMS 5.1, export the metadata record (File|Export) as File Type 'FGDC Encoded XML' and check Options to 'Include Biological Profile.' Save it on your hard drive.
- 3. Open the file and notice that there are extra elements prefixed with "sm." These are SMMS-specific elements and have something to do with the database linkages within SMMS. These elements are new to SMMS 5.1 and do not exist in lower version of SMMS. If you try to parse this data record with the regular mp or the mp\_bdp, you will get an error message for each sm tag.
- 4. In order to strip your metadata record of these elements, Peter Schweitzer (USGS) and Bruce Westcott (SMMS) created an extension file (smms.ext) which is included in the latest version of mp (2.8.12). The configuration file is smms-complete.cfg and both the configuration and extension files are located in the mp/tools/ext directory.

Check smms-complete.cfg for the location of smms.ext. The location is hard-coded as d:\usgs\tools\ext\smms.ext so it may need to be changed.

5. Parse the metadata record by using:

mp –c ../ext/smms-complete.cfg xxx.xml

where xxx is the name of the file.

### **Questions or comments?**

Please Contact: Kristina Callahan, NCSU, NPS Cooperator kkcallah@ncsu.edu (919) 515-3435.